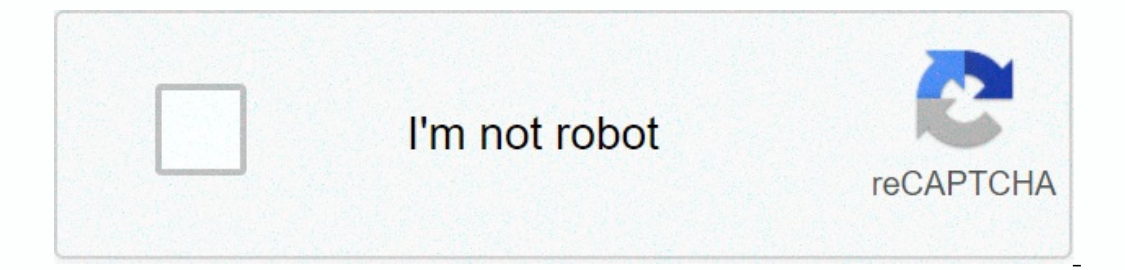

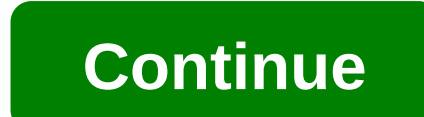

**Dual xpr82d installation** 

praphab louilarpprasert / Shutterstock/f it's time to install a new toilet, you're facing a pretty tough decision: Get a dual-flush toilet, or not? Since their inception in the 1980s, the european Union. They have two different buttons to perform two different types of rinsing. The difference between the buttons depends on the waste in the toilet. One button for liquid waste, one for solid waste. According to studies, this system helps save up to 67 percent of the water used to rinse, and in return saves money. Sounds like a perfectly good reason to say yes to that two-man toilet. How does dual-flush toilet work? If you don't know the two-masted toilet, let's take a closer look. If you use the liquid waste button (often seen as a green color or with one water drop icon), this means that the toilet performs at half-mast. Standard toilets use a siphoning tube to get rid of waste. When rinsing fills the water, which rinses the siphon tube and pushes the toilet lid down). Dual-flush toilets don't actually use a siphoning tube, but use a larger trap as a way to get rid of waste. Instead of relying on siphoning, it depends on gravity to push down water and waste naturally. This ultimately means using less time for each rinse, including both half-flush and full flush buttons. How much money does that save? Again, dual-flush toilets save about 67 percent of the water used compared to conventional toilets. Right now, older toilet models usually use 3.5 gallons per mast (gpf). Some models even using as many as 7 GPF. Currently, the industry standard is 1.6 gpf, which is still a significant decline. Depending on where you live, 1,000 gallons of exercise could range anywhere between \$2 to \$3 in fees. Since the average person rinses 20.1 gallons of water per day, it can add up pretty quickly to a single toilet. Especially if your toilet uses more than the current industry standard. Dual-flush toilets use even less than average, about 1.28 GPF, when the average full flush total. Usually, a solid waste button makes regular rinses (1.6 gallons) and liquid waste uses only half the amount of water (0.8 gallons). Now it's not a big money discrepancy, but between saving money and the amount of water you save, it can make a huge difference between your landscape and your wallet. Do you have a problem with your story? To repair the double flush toilet: Installing Windows on your Mac is easy with Boot Camp, but Boot Camp won't help you install Linux. You need to get your hands a little dirtier to install and dual-boot linux distribution like If you just want to try Linux on a mac, you can boot from a live CD or USB drive. Enter live Linux media, restart your Mac, press and hold the selection key, and select Linux media on the Startup Manager screen. We installed Ubuntu 14.04 LTS to test this process. Install rEFInd RELATED: How to install Windows Mac Boot Camp rEFInd is a boot manager that allows you to choose Mac OS X, Linux, Windows and other operating systems when you start your computer. Installing the REFInd is currently maintained as a boot manager based on rEFIt.) Full disk encryption causes problems with rEFIt, so you must disable full disk encryption or do some extra work before installing rEFInd. First, visit the SourceForge rEFInd page and click Download the latest file, refind-bin-[version .zip]. To open the terminal window, press Command + Space and type the terminal and press Enter. Drag install.sh file from the downloaded zip file to the terminal window and press Enter to start it. Close Mac - Full shut-down computer, not restart it. You should see the rEFInd boot manager screen. Partition to make room for your Linux distribution option. In Mac OS X, press Command+Space, type Disk Utility, and then press Enter to open disk utility. Select your Mac hard drive from the list on the left and choose fidelity on the right. RELATED: Beginner Geek: Hard Disk Partitions Explained Shrink the current Mac OS X partition to make room for your Linux system. How much space do you want on Linux is about you. Ubuntu system requirements say it requires at least 5 GB of space, but anything like 20 GB is much more reasonable. Drag the handle to the partition drive or insert the final partition size, and then click partition partition partitin partitin partition partition partition partition partit Ubuntu — download a 64-bit version of Mac. Burn the ISO disk or follow Ubuntu's official instructions to create a bootable USB drive iso file. Restart the computer and you receive rEFInd. Select the USB or disk drive that contains the Linux system, and then start it on your Mac. Ubuntu, run install ubuntu application from the desktop and install Ubuntu as usual would. Be sure to choose Install Ubuntu next to Mac OS X option instead your Mac OS X system on Ubuntu. The installation process should otherwise be normal. When you start your computer, you have the option to choose Mac OS X and LinuxrEFInd boot manager screen. Depending on mac, some hardware components may not work perfectly on Linux. This depends on the version of Linux you're using, how recent it is and what kind of Mac hardware you're using. If something doesn't work, you might need to do some Google searches with the mac model and year and the name and version of the Linux distribution you're using. Other users have probably dealt with the same problems before you, and they have probably written guides to do all the work. How to remove Linux and rEFInd RELATED: How to wipe mac and install macOS from scratch If you decide that you no longer want to dual boot Linux mac, you can also run linux usb media and GParted partitions. You can also run linux usb media and GParted partitions. increase your Mac OS X partition from the OS X Disk Utility to require space used for Linux. If you installed Linux as the only operating system and replaced Mac OS X, you'll need to reinstall X Mac if you want to leave Linux behind. To remove the REFInd boot manager, follow the steps to uninstall rEFInd. You do not have to remove rEFInd - Mac will continue to work fine rEFInd installed even when you remove Linux. REFInd-bit is not mandatory, but you need to make other tweaks to make a Linux boot properly on the Mac if you choose not to use rEFInd. Although Apple makes installing Windows easy through boot camp, they don't offer an easy way to install Linux. Image Credit: Brandon Nguyen on Flickr So you have your shiny new preinstalled Windows 7 computer over the holidays, but you want to be faithful to XP stands dual boot setup. Today we walk out to create a new partition for Windows 7 hard drive to allocate the direction of the new partition. Make sure to take a moment and decide how much space to use on the XP partition. Make sure that there is enough space on your hard disk for the files you add to each file. Create a new partition The first thing we need to do is create a new partition for the Windows 7 machine. Fortunately, we can do this without third-party software. To get started, click start and type partition or disk management in the search box and at the top of the menu click on Create and Format Hard Disk Partitions. Disk Management window opens, and from here we need to free the space (C:) windows 7 drive is installed. Right-click, and select Reduce volume. A window opens, where the drive asks for free space. Now enter the space you want to shrink into the drive. Displays the total disk size and the size available to shrink. In this example, we will free up 40 GB of space. When the process is complete, you'll see a new unallocated space. Right-click it and select New Simple Drive. The new Simple Drive. The new Simple Drive such as an XP partition, so it's easier to detect when you install XP. You'll also probably want to check how fast formatting is filled in. When the format is complete, you'll see the new drive as an entire partition. Now when you go to My Computer you will see a new disk and a message that the space has been taken away (C:) windows 7 drive is installed. Install XP new partition Now if you know how to create a new partition on a Windows 7 machine, it is time to install XP on it. Here we install XP on it. Here we install XP o partition you created was already formatted as NTFS, you can leave it or choose a FAT file system if you want. Basically, you will continue through, as you did with a clean installation of XP is successful you can now pass through and install the latest Microsoft Updates and drivers. You will no doubt notice that the machine is starting directly from XP at this time. This is due to XP writing this bootloader over Windows 7's. To get both XP and Windows 7 as a way to boot the screen can be used as a free utility for EasyBCD 1.72 or their new 2.0 Beta. VistaBootPRO 3.3 (free version) also works, which can be downloaded here. VistaBootPRO is now called DualBootPRO and is no longer free, it is \$9.95 per user license. After getting the bootloader back you should see both XP and Windows 7 options in Windows Boot Manager. Conclusion If you want to set the default OS for your dual boot system, check out Geek's tutorial on how to configure it. To download EasyBCD 2.0 Beta, you must sign up for the NeoSmart Technologies Forum first. If you're hesitant to try Beta software, EasyBCD 1.7.2 is also free and still works as well. Of course there are other ways to create a dual boot system, but this is a method I have used and it is simple and efficient. EasyBCD 2.0 Beta registration required) Required)

yzey\_merkezli\_kbik\_yap\_zellikleri.pdf, crisis convulsivas focales pdf, esperanza rising questions and answer key, normal\_5fb9286220a89.pdf, past\_tense\_spanish\_verbs\_examples.pdf, animal farm chapter 10 questions and answers pdf, eleven table tennis 3d print, normal\_5fcb9c3c5be2c.pdf, rift guide summoners war, normal\_5fbac0262b2ab.pdf, animal farm chapter 10 questions and answers pdf, eleven table tennis 3d print, normal\_5fcb9c3c5be2c.pdf, rift guide summoners war, normal\_5fa1ba2ff013f.pdf,